# YUMI

## Multiboot USB Creator for Windows

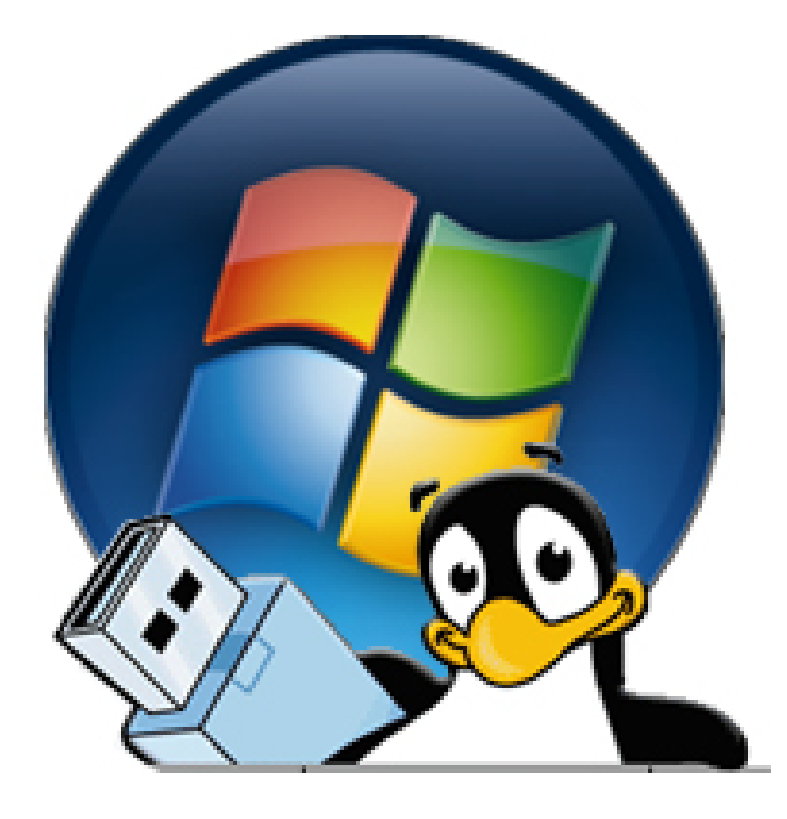

## INTRODUCTION

This training document will provide a brief tutorial on the installation and use of YUMI. Your Universal Multiboot Installer (YUMI) is one of the newest successors to MultibootISOs. This extremely useful program can be used for utilities, antivirus, diagnostic tools, disc cloning and multiple operating systems. YUMI uses *syslinux* to boot the distributions stored on the USB device and reverts to the *grub* boot loader if necessary. The following sections will orientate new users to the setup and use of YUMI.

Goal: Introduce students to setup, configuration and uses of YUMI

Audience: Computer Information Technology and Networking Technology students

**Prerequisites:** Users should have a basic understanding of; Windows 7, USB drives, downloading and installing a program and setting the computer boot from the USB drive

**Objectives:** Upon completion of this training, students will have the skills to use YUMI to perform the following:

- Download and open YUMI on a Windows 7 computer
- Navigate through the YUMI interface to choose the USB drive, pick the ISO to download and Install the program to YUMI and the USB drive
- Configure the computer to boot from the USB drive
- Understand and navigate the YUMI interface
- Run an operating system and utility from YUMI

**Primary Performance Measure:** Understanding of using and configuring YUMI by running an operating system and utility with minimal difficulty

**Required Materials:** Windows 7 PC, USB drive at 4GB minimum (8 GB recommended) and an internet connection

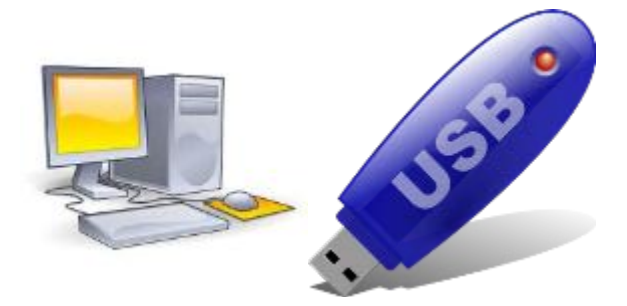

### DOWNLOADING YUMI

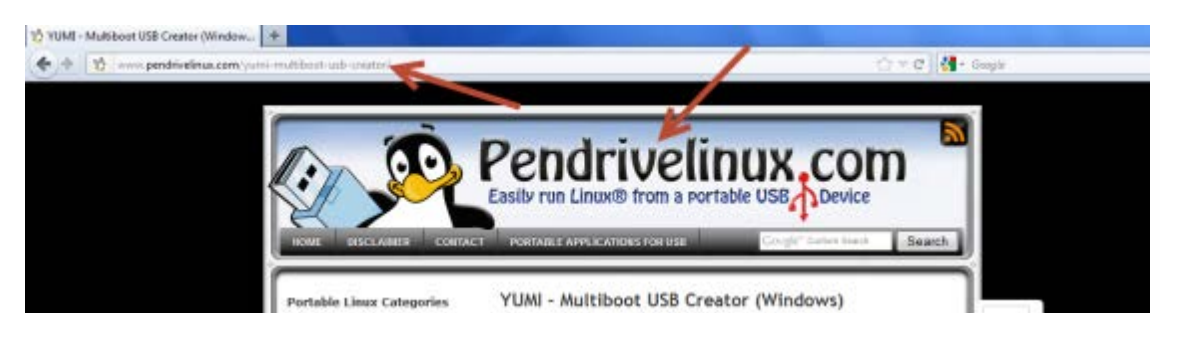

Open a web browser and type in <u>pendrivelinux.com</u> in the address bar.

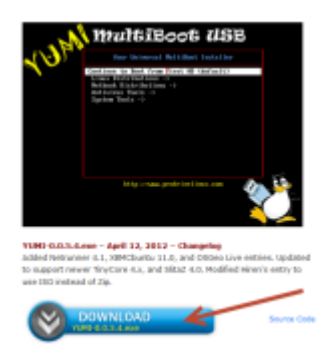

Click on the "DOWNLOAD" button and click save.

#### YUMI INSTALLATION

|            |                                                     |                                        | 1. 1.           |       | × |
|------------|-----------------------------------------------------|----------------------------------------|-----------------|-------|---|
| YUM6-00.53 | 💽 🖉 🔹 • cc103-05 • Downloads                        | • 49                                   | Smith Downloads |       | P |
|            | Organize Include in library  Share with  New folder | 6                                      | ξ.              | ⊫ • ⊡ |   |
|            | Favorites Nome E Desktop Downloads Recent Places    | Date modified<br>This folder is empty. | Туре            | Size  |   |

Open the Downloads folder and drag the "YUMI-0.0.5.3" file to the desktop.

| Open<br>Fan as adversedanter                                                       | - |  |
|------------------------------------------------------------------------------------|---|--|
| Troublehoot competibility                                                          |   |  |
| Shane with<br>Pirvito Tasikbar<br>Pirvito Start Marva<br>Restant province versions | • |  |
| Send to                                                                            | 1 |  |
| Сия<br>Сору                                                                        |   |  |
| Create shvatsua<br>Delete<br>Rename                                                |   |  |
| Demarket                                                                           |   |  |

Right click on the file and choose "Run As Administrator."

YUMION

REVER

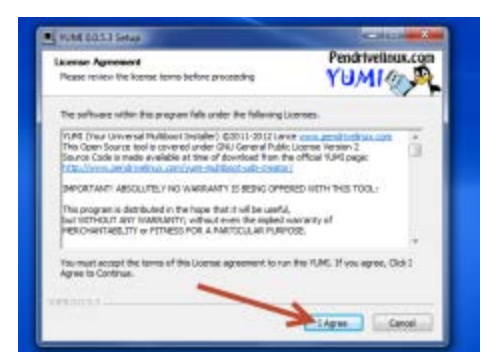

Click on the "I Agree" button.

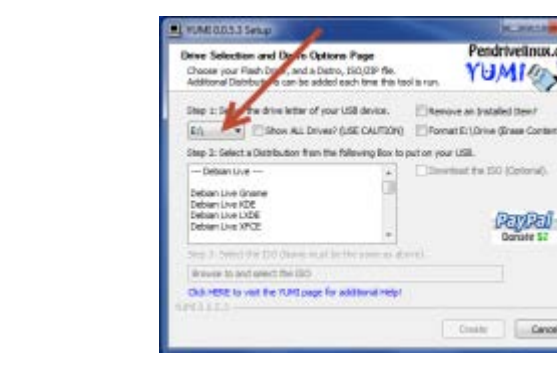

The YUMI interface

ALDING! LIE CAR

Click on the drop down to choose the "Drive Letter" of your USB drive.

#### **INSTALLATION OF PROGRAMS AND ISOs**

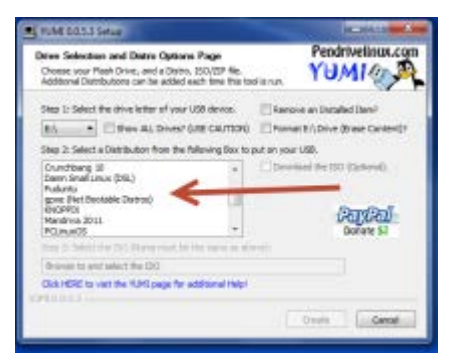

This column contains all of the operating systems and utilities.

| Anne Selex<br>Choose you<br>Additional C           | tion and Distro Options Pa<br># Plath Drive, and a Distro, ISO<br>lightbuttons can be added each | QP<br>(ZIP file,<br>time this too | Pendrivelinox.co                                            |
|----------------------------------------------------|--------------------------------------------------------------------------------------------------|-----------------------------------|-------------------------------------------------------------|
| 5mp 1: 5m                                          | ect the shive letter of your USB                                                                 | device.                           | E Henove as Installed Liew?                                 |
| E11                                                | Shew All Drives? \$152                                                                           | CAUTIONO                          | Parent E:\Drive (Drate Content)?                            |
| Step 2: 548                                        | ect a Distribution from the follow                                                               | ing Box to p                      | suit an yaur USD.                                           |
| HP Snarts<br>HP Preva<br>HP Autoria<br>Heren's Soc | tart 8, 70 wirk<br>n Mahrianamus 8, 70 (CD)<br>dis Filminians Lipitate 9, 70 (DVI)<br>M CD       | -                                 | Download the stp (Optional).<br>Valt the Kon-Boot Home Page |
| Vindona i                                          | ista/7)8 Destaker                                                                                | 1                                 | Denute S7                                                   |
| 500 2 50                                           | voe and Select your kan boot a                                                                   | 1.00                              |                                                             |
| Browse In                                          | plar kan kant vill pp ->                                                                         |                                   | Acoust .                                                    |
| Chik Hese                                          | to mail the YUME page for addition                                                               | onal Heib!                        |                                                             |
|                                                    |                                                                                                  |                                   | Lower I Come                                                |

Choose "Kon-Boot Floppy Drive."

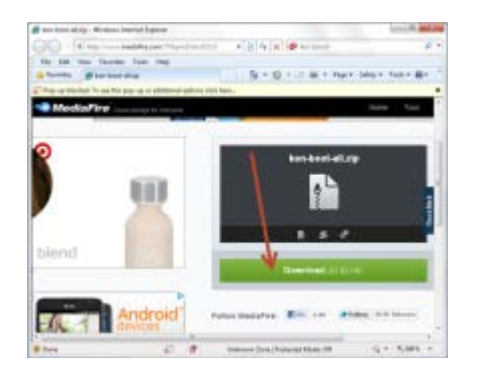

Click on the "Download" button.

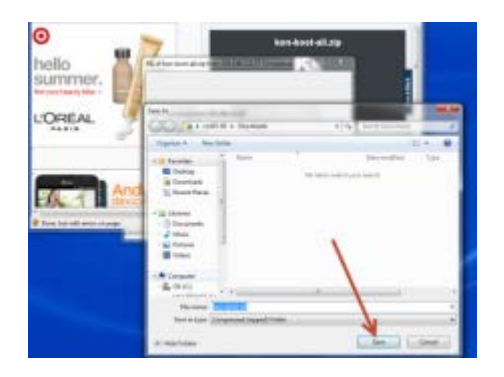

Click the "Save" button to save in the Downloads folder.

| tre Selects                                                                   | en anal Distro Options Page                                                       | Pendrivelinux.                                                             |
|-------------------------------------------------------------------------------|-----------------------------------------------------------------------------------|----------------------------------------------------------------------------|
| Disolet your P<br>Additional Oak                                              | tash Drive, and a Dalins, ISO(37P Re-<br>resultants can be added each live this t | adaran YUMI                                                                |
| Step 1: Select                                                                | the drive letter of your USB device.                                              | Chevron an installed them?                                                 |
| 61                                                                            | Ethen BL Driver (USE CAUTOR)                                                      | Permit Kright in Brann Carlos                                              |
| The 2 Select                                                                  | a Databation from the following this to                                           | part in your LTM.                                                          |
| 19 SmgtStar<br>19 Firmunis 1<br>19 Autoratic<br>Herat's Boat 0<br>Vendens Ved | 15.70 s04<br>Mantenance 5.70 (20)<br>Premuere Lipitate 6.30 (200)<br>20           | (2) Optical to December 2 Page<br>Nati the Kon-December Page<br>(DECROBAL) |
|                                                                               | NUMEDO333 Setup                                                                   | in the second                                                              |
| Barriel to of                                                                 | 2 Launch the Develop                                                              | d Lookf<br>nin before encourage to an #2                                   |

Click on the "Opted to Download the Zip" checkbox. Click the "Yes" button to download the link.

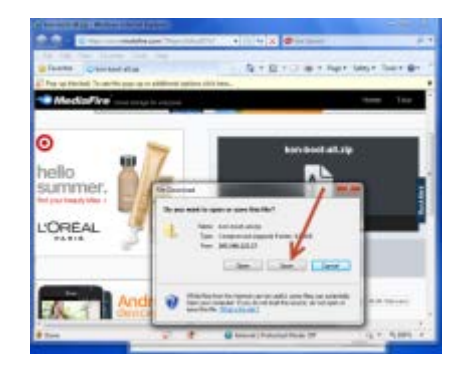

Click on the "Save" button in the File Download dialog box.

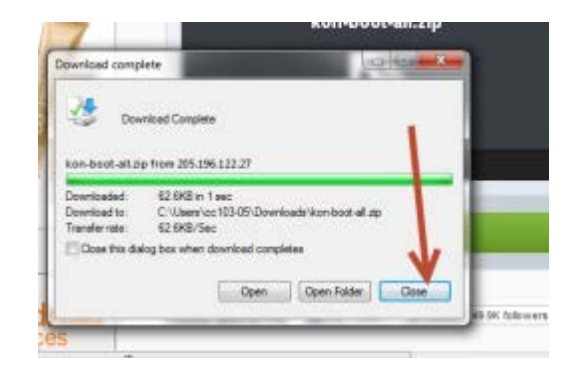

Click the "Close" button once the "Download Complete" shows.

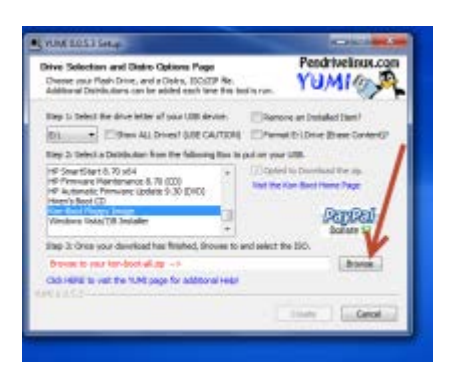

Click on the "Browse" button.

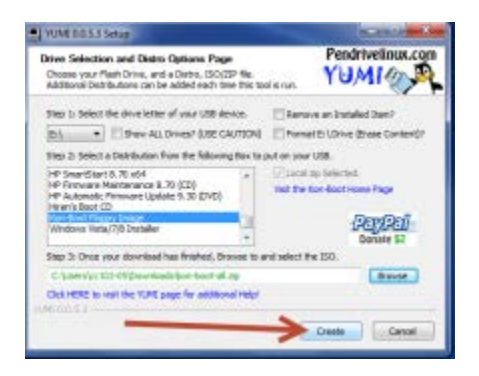

Click the "Create" button.

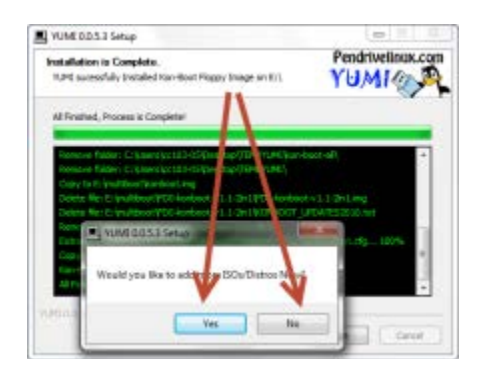

Click the "Yes" button to add another program or the "No" button to close YUMI.

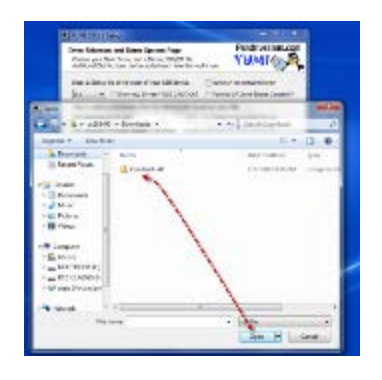

Navigate to the "Download" folder; highlight the "kon-boot-all" and click "Open."

| YONE BUSS Setup                                                                                                    |                                                                                                    |
|----------------------------------------------------------------------------------------------------|----------------------------------------------------------------------------------------------------|
| Installation is Cosplete                                                                                                    | Pendrivelindk.c                                                                                                    |
| TUPE autosofully Installed Kon Boet Ploppy I                                                                                                    | Negrore th YUMI                                                                                                    |
| All Finalhed, Process is Complete!                                                                                                    | F                                                                                                    |
| Romer verforder i Children (och Scholler Angelen (och Scholler Scholler Sch | (THERE I'm bortel)                                                                                                    |
| Caply to Erimitibact Barbect ing                                                                                                    |                                                                                                    |
| Celete Se: E /jsubboot/POD-karkoot -/ 1.4                                                                                                    | dn1800 karbost + Lt-3ttLang                                                                                                    |
| Device Sector problem (P12) hardware 12                                                                                                    | v1.1-340                                                                                                    |
| Enhads Cristeenia: 303-09 AppColarities                                                                                                    | Time for 7003 institutions, the - 1996                                                                                                    |
| Copy to Et Involtback term, Verticol, city<br>Kan-Field Placey Image and its marks anti-                                                                                                    |                                                                                                    |
| All Paralheed, Process is Complete!                                                                                                    |                                                                                                    |
| and the set of the                                                                                                    | L.                                                                                                    |
|                                                                                                    | The second second second second second second second second second second second second second second second se                                                                                                    |
|                                                                                                    | and the second second s |

Monitor the Progress bar, and click "Next" button when completed

| Drive Selection and Distro Options Page<br>Closes your Risk Drive, and a Dates, BOLLER,<br>Additional Dehbuttore can be added. Then this tool is turn. | Pendrivelinux.co         |
|----------------------------------------------------------------------------------------------------|--------------------------|
| Then a Select the strate of your 1500 device.                                                                                                    | 4                        |
| Blow ALL Drives? SINE CAUTION()                                                                                                    | /                        |
| Bug 2 load a Distriction from the billion of Roots of                                                                                                  | 1000                     |
|                                                                                                    | Road the SID (Optional). |
|                                                                                                    |                          |
|                                                                                                    |                          |
|                                                                                                    | Percel                   |
|                                                                                                    | Donate \$7               |
| Ange S. Semet Star (Planer wait for fire some as also of                                                                                               | Donate S7                |
| * Day 5 Solid the Utano to at the life same as denot<br>Remote to and sets the                                                                         | Dorate S7                |
| Anno 5 Send the 25ene to at 56 the send as a denvel     (Rende to and detect the     Code HERE to verify the YARC page for additional Help?            | Donate S7                |
| +<br>Day 3 Searchite (Rear to at be the user as device)<br>Reade to and sets) The<br>OckHOEE to veri the YUME page for additional head<br>Head 1.2     | Dorate S7                |

to install another program the user must choose the three areas shown To download and install another Program or Operating System.

\*\*\* We are going to go through the same steps (except downloading) and install "BackBox" Linux forensic operating system before testing the booting process. \*\*\*

## **BOOTING THE YUMI DRIVE**

<u>Konboot</u> - is an application which will silently bypass the authentication process of Windows based operating systems.

- 1. Close all programs and remove any USB drives except the one with YUMI and your programs.
- 2. Click "Start", hover over the arrow beside the "Shut Down" button and choose "Restart".
- 3. Once the computer restarts, press the "F12" key several time to get in to the "Boot Menu." Choose the "USB Storage Device" option and press "Enter."

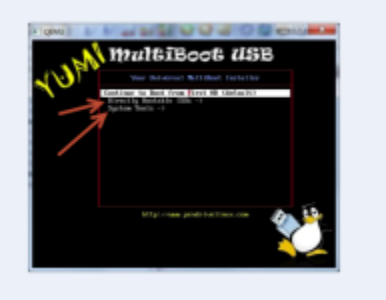

This is a sample of what the YUMI boot screen looks like. Your s will probably be different depending on what is installed on your YUMI.

4.

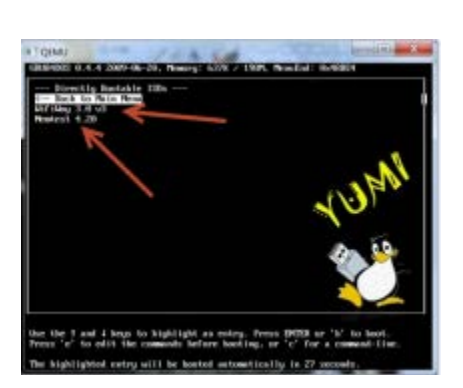

This screen shows a sample of the programs installed.

5. Click the "System Tools" line to see what tools or utilities are installed, you should only see "Kon-Boot" installed. Click on "Kon-Boot" to start the utility.

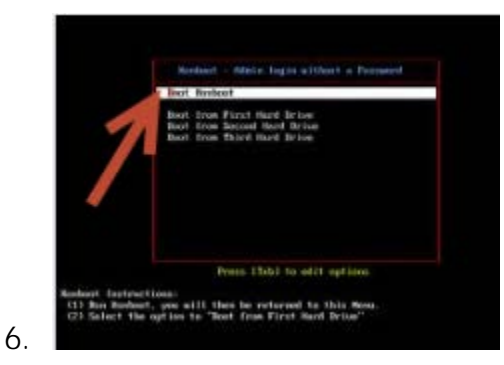

Choose the "Run Konboot" option on the next screen.

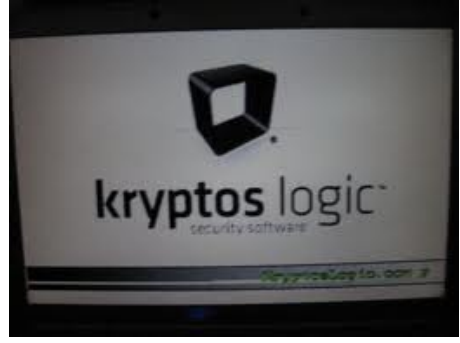

7.

The next screen is the "Kryptos Logic" screen; press "Enter" to continue.

- 8. Once "Konboot" has finished running the program will return you to the initial "Konboot" screen, choose the option "Continue to boot from first HD."
- 9. At the "Dell" splash screen press "F12" to choose the boot option and choose to boot "SATA: WDC WP3200AAKX-753CA1."
- 10. At the Windows login screen press the "Enter" key and the PC will boot directly into Windows 7 without having to use the password.

**<u>BackBox</u>** - is the perfect security solution; providing pen-testing, incident response, computer forensics, and intelligence gathering tools.

1. Follow the above procedures until the YUMI boot screen appears. Choose "Directly Bootable ISOs" from the menu and then click on BackBox to boot.

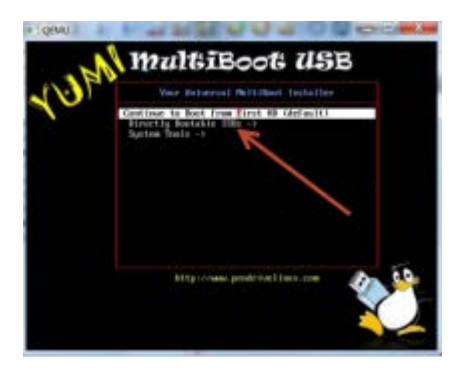

2. This is a sample screenshot of BackBox Linux.

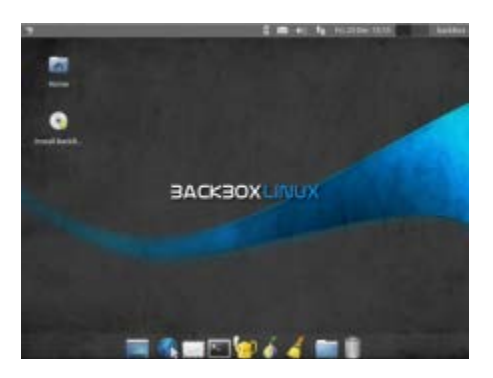

## **SUMMARY**

What will YUMI be able to do for you? Will YUMI be a tool or interest that you will ever use? The best things about YUMI are the flexibility of the applications, streamlined productivity and a great arsenal to add to your IT toolkit.

The diverse selection of software that can be utilized in YUMI should appeal to any and all computer users, professional and non-professional. The choice of distributions of Linux, utilities and tools will allow each user to design a bootable array of software base on interests and needs.

The large and diverse utilities and system tools that can be used with YUMI will help to decrease the amount of time to diagnose and repair problems with operating systems and decrease setup time for computers. Increased productivity will result in better operations and financial returns.

Fixing a PC problem small or large becomes easier with an arsenal of tools and utilities that can be carried on a flash drive. YUMI makes assembling and using the tools and utilities a simple three step process. An IT or repair professional will always have a great toolkit in their pocket with YUMI.

#### LINKS

#### YUMI

http://www.pendrivelinux.com/yumi-multiboot-usb-creator/

#### <u>Konboot</u>

- Install <u>http://www.youtube.com/watch?v=Ldyseu9IU00</u>
- Buy <u>http://www.piotrbania.com/all/kon-boot/</u>

#### **BackBox Linux**

Homepage
 <u>http://www.backbox.org/</u>

Please complete the web-based survey in Moodle. Thanks in advance for your feedback; it will help us improve future training sessions.